## ISTITUTO COMPRENSIVO 6 - IMOLA

## COME CONOSCERE LE PROPRIE CREDENZIALI DI ACCESSO AL REGISTRO ELETTRONICO

Digitare l'indirizzo del sito <u>www.ic6imola.gov.it</u>

Cliccare sul Login

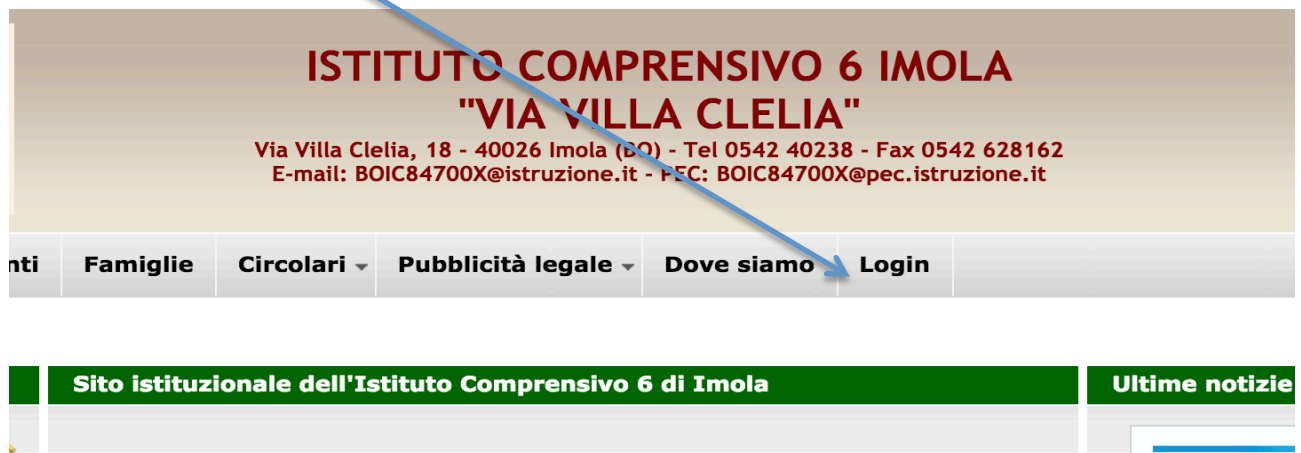

Scuola dell'Infanzia Pontesanto

Lunedì19 - martedì 20 - mercoledì 21 settembre L'iniziativa ha lo lettura e la cultu motivati e consa alimentare il de: apprendere, di s lettura come inc e formativa, di r visibilità delle bi La bibliotee

Cliccare sulla richiesta di recupero password

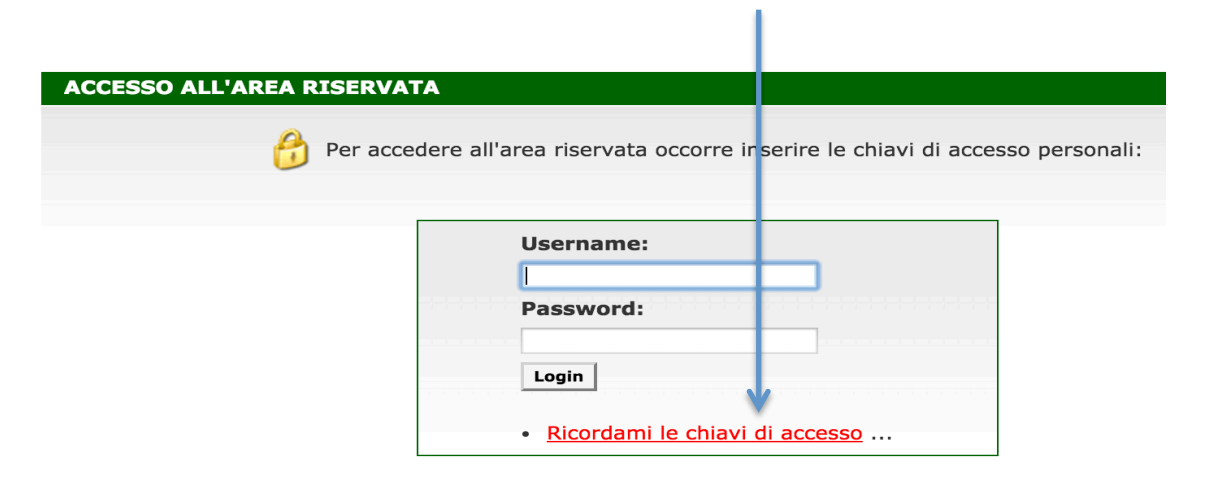

Si apre la finestra sottostante in cui occorre inserire l'indirizzo e-mail a cui si desidera pervengano le credenziali di accesso.

| <pre>     www.ic6imola.gov.it/utenti_ricordapassword.asp </pre>                                                          |                                                                        |
|----------------------------------------------------------------------------------------------------|------------------------------------------------------------------------|
| Istituto Comprensivo Statale 6 Via Villa Clelia di Imola (BO)                                                            |                                                                        |
| Servizio automatico di invio dati di accesso al sistema                                                                  | RENSIVO                                                                |
| Inserire l'indirizzo di posta elettrorica<br>fornito al momento della registrazione sul sito:<br><b>E-mail:</b><br>Invia | LA CLELIA<br>iO) - Tel 0542 402<br>t - PEC: BOIC84700<br>B - Dove siam |
| Chiudi finestra                                                                                                    | 'area riservata oo                                                     |
| FILM S                                                                                                    | Username:                                                              |
|                                                                                                    | Password:                                                              |

Attenzione: l'indirizzo mail deve essere quello inserito nel sistema ovvero utilizzato per effettuare l'iscrizione on-line.

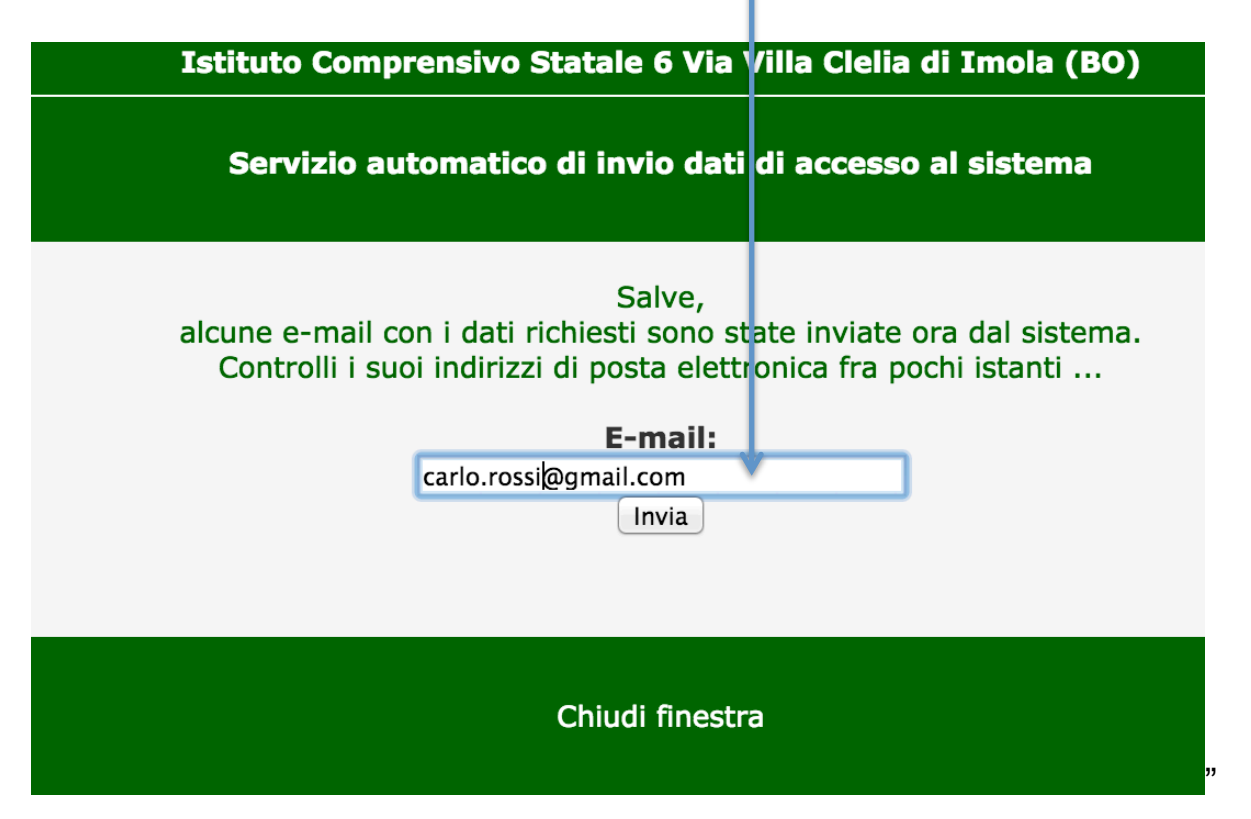

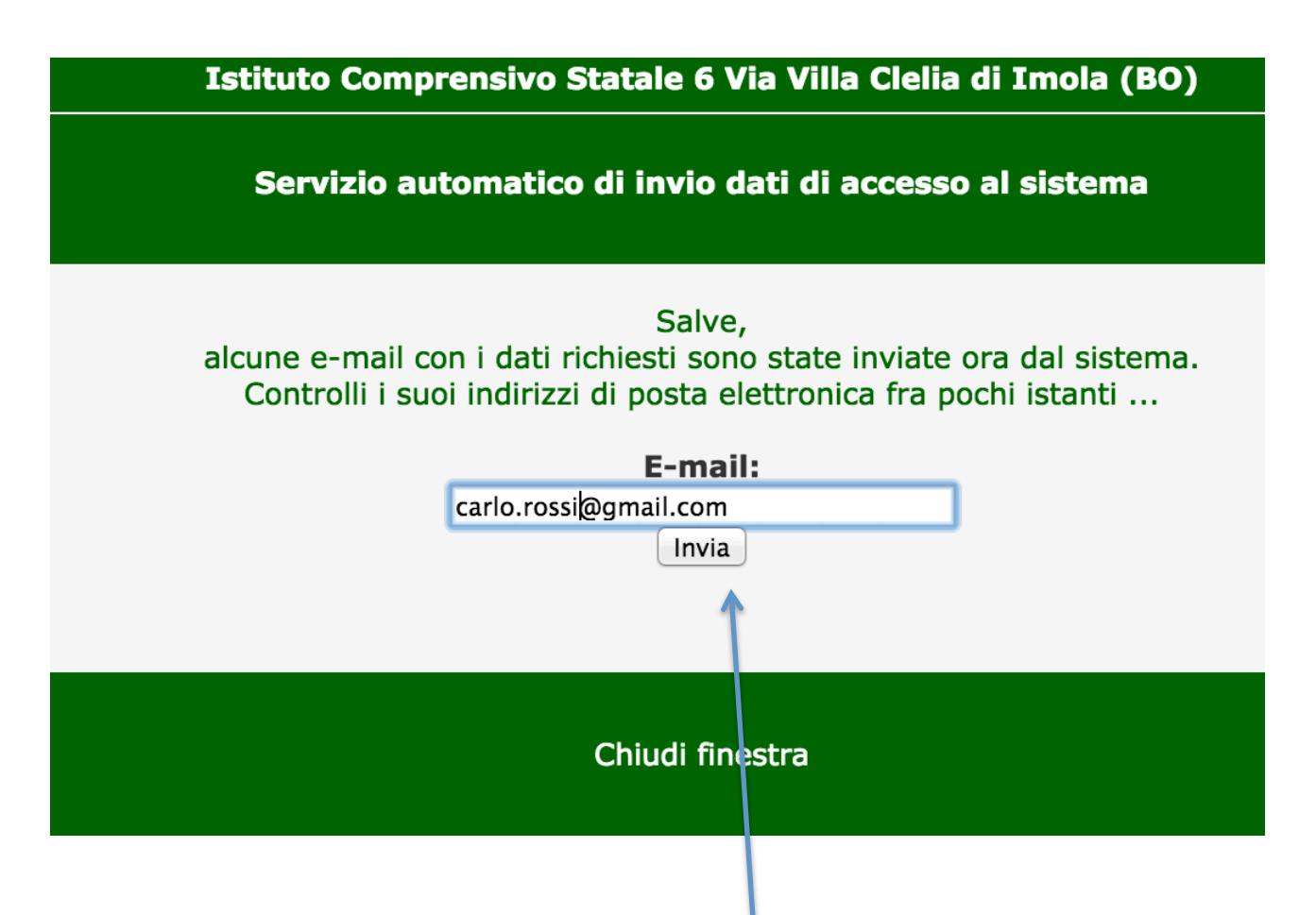

Premere successivamente il pulsante "INVIA"

Controllare poiché nella propria posta elettronica perverrà una mail con le credenziali di accesso: username e password. Verificare eventualmente che la mail non sia finita nella posta

indesiderata/spam.

Si consiglia di accedere, controllare i propri dati e modificare la password cliccando sul link di seguito evidenziato.

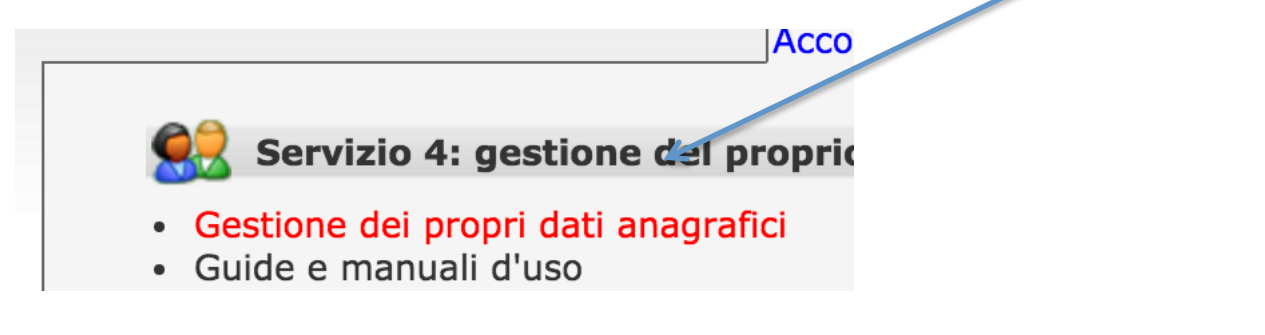

Per eventuali ulteriori informazioni e/o segnalare problemi tecnici, inviare una e-mail a questa casella di posta elettronica: CollaboratoreDSic6@gmail.com

Imola, 30 settembre 2016

Istituto Comprensivo 6 - Imola